Vážení stravníci,

dovoľte, aby sme Vás zoznámili s novinkou, ktorú sme pripravili v informačnom systéme školskej jedálne. Máte možnosť **odhlasovať** / **prihlasovať** si stravu prostredníctvom internetu. Stravníci už prihlásení a stravujúci sa v školskej jedálni pokračujú **bodom 2**.

Ak ste nový stravník, nie ste prihlásený na stravovanie v školskej jedálni a prajete si používať objednávanie stravy pomocou internetu, postupujte podľa nasledujúcich pokynov od **bodu 1**.

## Registrácia služby

Noví stravníci navštívia kanceláriu školskej jedálne. Tu získajú údaje s číslom zariadenia na prihlasovanie / odhlasovanie stravy pomocou internetu. Zároveň obdržia jedinečné údaje, prístupové meno (používateľ) a heslo. Obvyklé východzie heslo je variabilný symbol stravníka.. Používateľ - môže obsahovať čísla a písmena bez diakritiky, napríklad "mrkvicka.janko"

Heslo - môže obsahovať čísla a písmena bez diakritiky \*

\* Východzie heslo stravníka je napr. ("1234"). Kvôli ochrane osobných údajov (GDPR) nie je možné získavať heslá z iných informačných systémov. Je nevhodné používať rovnaké heslá vo viacerých informačných systémoch z bezpečnostných dôvodov. Zmenené heslo správca systému nepozná, to je zakódované.

Po prvom prihlásení na webe "**Strava.cz**" alebo v aplikácii v sekcie **Nastavenie** je doporučené zmeniť si heslo. Ďalej je vhodné si zvoliť email a aké budete dostávať mailové správy. Typy správ:

- potvrdenie objednávky
- nedostatočná výška konta
- kontrola neodobranej stravy
- **m**esačný prehľad
- potvrdenie o prijatí **p**latby

Do **Nastavenia** sa môžete vrátiť kedykoľvek na stránke <u>www.strava.cz</u> alebo v aplikácii kliknutím na príslušnú voľbu v menu.

## Objednávanie stravy používateľom

- 2. Od nasledujúceho dňa po registrácii sa dá objednávať strava pomocou internetu na adrese: <u>www.strava.cz</u> . Jazyk si vyberiete kliknutím na skratku jazyka vpravo hore CZ SK EN. Pri prvom prihlásení zadajte do výberu jedálne 90496 alebo použite tlačítko Vyhľadať jedáleň.
- 3. Vyplňte a potvrďte položky Používateľ a Heslo, ktoré ste si získali od vedúcej stravovania. Ak ste nový stravník tak ste údaje získali pri registrácii služby (viď bod 1). Stlačte tlačítko Prihlásiť. Ste prihlásený do systému a môžete prihlasovať/odhlasovať stravu. Z bezpečnostných dôvodov je potrebné zmeniť si východzie "slabé" heslo na stránke <u>www.strava.cz</u>. (môže sa zobraziť výzva)

- **4.** Pre prácu s prihláškami stravy vyberte menu **Objednávky**. Vykonajte požadované zmeny svojej stravy kliknutím na príslušný deň/druh jedla (fajočka). Zmeny nezabudnite uložiť potvrdením tlačítka **Odoslať**. Zobrazí sa "Objednávky boli úspešne uložené"
- 5. Zo systému sa odhlásite kliknutím v hornej časti na voľbu ODHLÁSIŤ SA.

Ďalšie pokyny, podrobnosti a návody nájdete na <u>www.strava.cz</u>.

Aplikáciu "**STRAVA CZ**" do mobilu si môžete stiahnuť cez "**Obchod Play**" ak používate zariadenie s Androidom. Ak používate telefóny Apple aplikáciu nájdete v "**Apple store**".

**Poznámka:** Vzhľad menu a jednotlivé voľby sa môžu mierne líšiť podľa typu zariadenia (počítač, tablet, mobil) a použitého prehliadača (Chrome, Opera, Firefox, Safari, Internet Explorer)